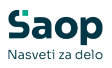

## Popravek knjiženja obrokov v v tem prispevku modulu Kuhinja

Zadnja sprememba 24/07/2025 10:15 am CEST | Objavljeno 02/07/2025

V primeru, da želimo popraviti knjiženje določenega obroka, kliknemo na desni miškin gumb na izbran obrok. Nato pa na prikazanem meniju izberemo možnost Popravi knjiženje.

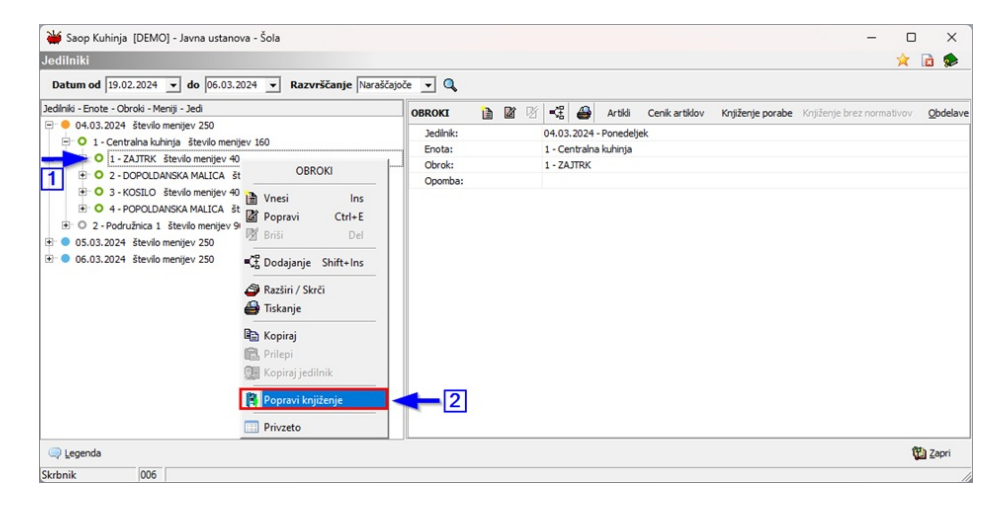

Odpre se knjiženje v materialnem poslovanju. Kliknemo na zavihek Vrstice ....

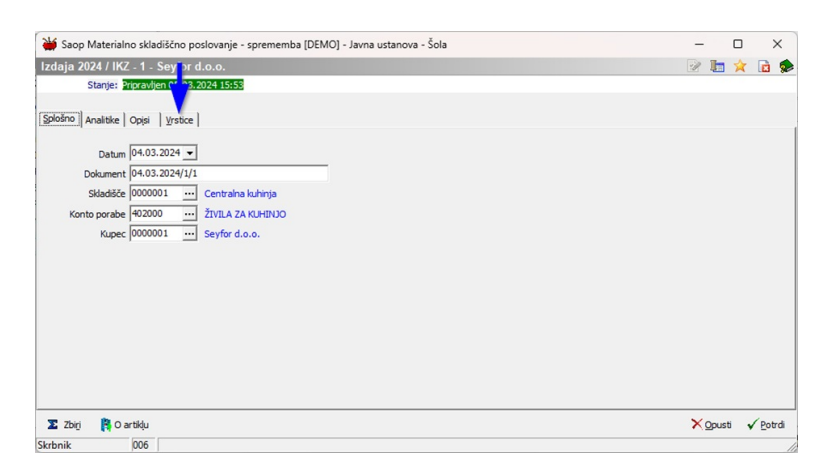

Nato pritisnemo gumb Vnesi vrstico ...

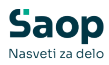

| ¥,  | Saop N  | Aaterialno skladiš  | ično poslovanje - sprememba | [DEMO] - Javna us | tanov | va - Šola |        |    |       | -    |        |     | > | < |
|-----|---------|---------------------|-----------------------------|-------------------|-------|-----------|--------|----|-------|------|--------|-----|---|---|
| zda | ija 202 | 24 / IKZ - 1 - Se   | eyfor d.o.o.                |                   |       |           |        |    |       | 1    |        | *   |   | 5 |
|     | S       | tanje: Pripravljen  | 05.03.2024 15:53            |                   |       |           |        |    |       |      |        |     |   |   |
| plo | šno A   | nalitike   Opįsi [] | /rstice                     |                   |       |           |        |    | ţ     |      | -      |     |   |   |
|     |         |                     |                             |                   |       | IA 4      |        | Þ  |       |      | 4      | Ű.  |   |   |
| Vr  | stica   | Šifra artikla       | Naziv                       | Količina          | ME    | Masa v kg | Skladi | če | Šifra | za p | rimerj | avo |   |   |
|     | 1       | 8000000000008       | Salama, trajna, milanska    | 2,000             | kg    | 2,000000  | 00000  | 01 |       |      |        |     |   |   |
|     | 2       | 000000000020        | Sir edamec                  | 3,000             | kg    | 3,000000  | 00000  | 01 |       |      |        |     |   |   |
|     | 3       | 00000000036         | Eko sir do 45% m.m.         | 6,000             | kg    | 6,000000  | 00000  | 01 |       |      |        |     |   |   |
|     | 4       | 000000000080        | Jušni rezanci 500g          | 3,000             | kg    | 1,500000  | 00000  | 01 |       |      |        |     |   |   |
|     | 5       | 000000000116        | Fructal pijača jagoda 1,5   | 4,000             | kos   | 6,000000  | 00000  | 01 |       |      |        |     |   |   |
|     |         |                     |                             |                   |       |           |        |    |       |      |        |     |   |   |
| _   | _       |                     |                             |                   |       |           |        |    |       |      |        |     |   |   |

## 1. Dodajanje novega živila na obrok

### Izberemo živilo preko gumba Zaloga artikla

| 👑 Saop Materialno skladiščno poslovanje - vnos [DEMO] - Jav | vna ustanova - Šola | -      |        | ×                |
|-------------------------------------------------------------|---------------------|--------|--------|------------------|
| Izdaja 2024 / IKZ - 1 / Novo                                |                     | P      | 1      | 1 🖻 🦻            |
| Črtna šifra                                                 |                     |        |        |                  |
| Šifra artikla                                               |                     |        |        |                  |
| Splošno Analitike                                           |                     |        |        |                  |
|                                                             |                     | Zaloga |        |                  |
| Skladišče 0000001 Centralna kuhinja                         |                     |        |        |                  |
| Serija                                                      |                     |        |        |                  |
| Količina pretvornika 0,000                                  |                     |        |        |                  |
| Koliäna 0,000 🕅                                             |                     |        |        |                  |
| Cena 0,00000                                                |                     |        |        |                  |
| Vrednost 0,00                                               |                     |        |        |                  |
| Konto porabe                                                |                     |        |        |                  |
| Nabavna cena 0,00000                                        |                     |        |        |                  |
| Evidenčna cena 0,00000                                      |                     |        |        |                  |
| Število paketov 0 🔟                                         |                     |        |        |                  |
| Masa v kg 0,000000 🕅                                        |                     |        |        |                  |
| Prostornina v m <sup>3</sup> 0,000000 💼                     |                     |        |        |                  |
|                                                             |                     |        |        |                  |
|                                                             |                     |        |        |                  |
| 📰 Zaloge 🕅 Kartica 🔋 O artikļu 🖉 Storno 🐇 O                 | ipis 🕻              | Zapri  | Opusti | √ <u>K</u> njiži |
| krbnik 006                                                  |                     |        |        |                  |

# Vpišemo delni naziv živila, ter na tabeli izberemo ustrezno živilo in potrdimo s klikom na gumb **Izberi**

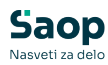

|                                                    | )] - Javna ustanova - Šola                                                            |              |                                                                                                    |                            |                      |               | -          | - 0       | )      |
|----------------------------------------------------|---------------------------------------------------------------------------------------|--------------|----------------------------------------------------------------------------------------------------|----------------------------|----------------------|---------------|------------|-----------|--------|
| egled artikli                                      | - zaloge, cene                                                                        |              |                                                                                                    |                            |                      |               | 1 📩        | 1 🖻 🕏     | ۶      |
| Tip skladi                                         | šča M - skladišče materiala 💌                                                         | Cenik DOBAVI | ELJ A DOBAVITELJ A                                                                                                    | 🔲 Izloči nekurantno zalogo | Št. prika            | 320V -        | 500 - +    | CZ        | 7-     |
| Skladi                                             | šče 0000001 Centralna kuhinja                                                         | Aktiv        | 1                                                                                                    | Artikli brez cene          | □ Nazi               | v brez presle | dka        |           |        |
| Skupina skladi                                     | šča 1.                                                                                | Neak         | ivni                                                                                                    | Prikaz zaloge 0            |                      |               |            |           |        |
|                                                    |                                                                                       |              |                                                                                                    |                            |                      |               |            |           |        |
| Šifra                                              | Naziv                                                                                 | 🝸 Zaloga 🛛 🕅 | E Naziv (1)                                                                                                    | Naziv (2)                  | Razpoložijiva zaloga | Cena          | Cena z DDV | Stopnja D | DV     |
| -                                                  | I JOGU                                                                                |              | Dc +Dc                                                                                                    | 4 <b>0</b> 4               | -                    | -             | -          | *D¢       |        |
| 00000000047                                        | 2 Grški jogurt 150g                                                                   | 30,000 k     | os Grški jogurt 150g                                                                                                    |                            | 30,000               | 1,10000       | 1,20450    | 03        |        |
| 00000000038-                                       | 4 JOGURT, desertni, sadni, 180g                                                       | 40,000 k     | JOGURT, desertni, sadni, 180g                                                                                                    |                            | 40,000               | 0,64800       | 0,70956    | 03        |        |
| 00000000038                                        | 5 JOGURT, naravni, tekoči, s 3,2 %                                                    | 80,000 k     | JOGURT, naravni, tekoči, s 3,2                                                                                                    | % m.m., 250 ml             | 80,000               | 0,48000       | 0,52560    | 03        |        |
| 00000000038                                        | 6 JOGURT, navadni, s 3,2% m.m.,                                                       | 100,000 k    | JOGURT, navadni, s 3,2% m.m.,                                                                                                    | 180 g                      | 100,000              | 0,31000       | 0,33945    | 03        |        |
| 00000000038                                        | JOGURT, navadni, s 3,2% m.m.,                                                         | 52,000 k     | JOGURT, navadni, s 3,2% m.m.,                                                                                                    | 250 g                      | 52,000               | 0,48000       | 0,52560    | 03        |        |
| 00000000038                                        | B JOGURT, sadni, probiotični, z 1,5%                                                  | 60,000 k     | JOGURT, sadni, probiotični, z                                                                                                    | 1,5% m.m., 150 g           | 60,000               | 0,32000       | 0,35040    | 03        |        |
| 0000000038                                         | JOGURT, sadni, probiotični, z 1,5%                                                    | 60,000 k     | os JOGURT, sadni, probiotični, z                                                                                                    | 1,5% m.m., 180 g           | 60,000               | 0,38400       | 0,42048    | 03        |        |
|                                                    |                                                                                       |              | to 1001 IDT andei eschistilai a                                                                                                    |                            | 100.000              | 0.60000       | 0.67900    | 03        |        |
| 00000000039                                        | JOGURT, sadni, probioticni, z 1,5%                                                    | 5 100,000 K  | Jodoki, saun, probotin, z                                                                                                    | 1,5% m.m., 250 g           | 100,000              | 0,02000       | 0,67890    | 05        |        |
| 0000000039                                         | 2<br>JUGURT, sam, prosector, z 1,57                                                   | s 100,000 k  | <ul> <li>Joouri, Salit, producul, 2</li> </ul>                                                                                                    | i, 5% mm., 280 g           | 100,000              | 0,62000       | 0,67630    |           |        |
| 0000000039                                         | 2 JOGURT, soon, probebon, z 1,57                                                      | 5 100,000 k  | <ul> <li>JOOUNT, SBUT, PROPOSIT, 2</li> </ul>                                                                                                    | i, 5% mm., 280 g           | 522,000              | 0,62000       | 0,67630    |           |        |
| 000000000394                                       | 2 JOGUT, son, probebon, z 1,57                                                        | 522,000      | <ul> <li>JOOUNT, SSH, PROBOUT, 2</li> </ul>                                                                                                    | i, 5% mm., 280 g           | 522,000              | 0,82000       | 0,67630    | 3         | rilage |
| O00000000394<br>✓ (Naziv vset<br>Prikazano je      | JOGURT, sam, probebon, z 1,57           2           avje 1060)           18 zadetkov. | 522,000      | 2 0.000 rt , 300 r, 1000001, 2                                                                                                    | i, 5% mm., 280 g           | 522,000              | 0,82000       | 0,87630    | 3         | rilago |
| (Nazim vsci       Prikazano je       sgled artikla | 2 JOGU()<br>2 sadesbox.                                                               | 522,000      | <ul> <li>JOOUT, 2007, 2007</li></ul> | i, 5% mm., , 28 g          | 522,000              | 0,82000       | 0,07030    | 3         | inlago |

#### Vpišemo količino in kliknemo na gumb Knjiži

| Zdaja 2025 / IKM - 11 / Novo                                                                                                    | 🕯 Saop Materialno s                       | kladiščno poslovanje - vnos [DEMO] - Javna ustanova - Šola      | -           |        | >      |
|----------------------------------------------------------------------------------------------------|-------------------------------------------|-----------------------------------------------------------------|-------------|--------|--------|
| Črtna šifra                                                                                                    | daja 2025 / IKM -                         | 11 / Novo                                                       | 2           | 1      |        |
| Składijće       0000001        Centralna kulnija         Serija          Količina pretvornika       0,000          Količina       20       kos       1         Cena       0,67890        1         Vrednost       0,68        1         Konto porabe       460000        ŽIVILA ZA KUHINJO         Nabavna cena       0,62000       Evidenčna cena       0,00000         Število paketov       1           Masa v kg       0,250000           Prostornina v m       3       0,000000 | Črtna šifra<br>Šifra artikla              | 000000000390 DJOGURT, sadni, probiotični, z<br>1,5% m.m., 250 g |             |        |        |
| Količina pretvornika 0,000 🗐<br>Količina 20 🗑 kos 11<br>Cena 0,67890<br>Vrednost 0,68<br>Konto porabe 460000 ···· ŽIVILA ZA KUHINJO<br>Nabavna cena 0,62000<br>Evidenčna cena 0,00000<br>Število paketov 1 🗐<br>Masa v kg 0,250000 🗐<br>Prostornina v m <sup>3</sup> 0,00000 😭                                                                                                    | Skladišče                                 | 0000001 Centralna kuhinja                                       | Zaloga      | 100    | ,000   |
| Cena 0,67890         Vrednost 0,68         Konto porabe 460000         Mabavna cena 0,62000         Evidenčna cena 0,00000         Število paketov         1         Masa v kg       0,250000 (2)         Prostornina v m <sup>3</sup> 0,000000 (2)                                                                                                    | Količina pretvornika<br>Količina          | 0,000 🖾<br>20 🔟 kos 🔶 1                                         |             |        |        |
| Konto porabe 460000 ŽIVILA ZA KUHINJO<br>Nabavna cena 0,62000<br>Evidenčna cena 0,00000<br>Število paketov 1<br>Masa v kg 0,250000<br>Prostornina v m <sup>3</sup> 0,000000<br>Prostornina v m <sup>3</sup> 0,000000                                                                                                    | Cena<br>Vrednost                          | 0,67890                                                         |             |        |        |
| Evidenčna cena 0,00000<br>Število paketov 1<br>Masa v kg 0,250000<br>Prostornina v m <sup>3</sup> 0,000000<br>Zaleza Wartin 20 ortiku 0 Starza V Ortik                                                                                                    | Konto porabe<br>Nabavna cena              | 460000 ŽIVILA ZA KUHINJO<br>0,62000                             |             |        |        |
| Masa v kg j 0,20000 m<br>Prostornina v m <sup>3</sup> 0,000000 m<br>Zalaza Witzeria & O antika O Grana V Oraz                                                                                                    | Evidenčna cena<br>Število paketov         | 1                                                               |             |        |        |
|                                                                                                    | Masa v kg<br>Prostornina v m <sup>3</sup> | 0,000000                                                        |             |        | 2      |
| 🖞 zajoge 🛄 kartica 📢 olartikiu 🚫 Storno 🚱 Opis 🚺 Zapri 🔨 Opusti 🗸                                                                                                    | Zaloge 🛄 Kar                              | tica 🚦 O artikļu 🔗 Storno 🔮 Opis                                | 🕲 Zapri 🏼 🎽 | Opusti | ✓ Knji |

### 2. Zmanjšanje porabe določenega živila

Če pa želimo zmanjšati količino porabe določenega živila, kliknemo na gumb **Vnesi vrstico ...** 

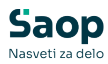

| ziv<br>itabela natura 35g<br>al. suhi | Količina<br>8,000                                                                               | ME                                                                                                    | Masa v kg                                                                                                    | Skladišče                                                                                                    | Šifra                                                                                                    | za pr                                                                                                    | rimerja                                                                                                    | ove                                                                                                    |                                                                                                    |
|---------------------------------------|-------------------------------------------------------------------------------------------------|----------------------------------------------------------------------------------------------------|----------------------------------------------------------------------------------------------------|----------------------------------------------------------------------------------------------------|----------------------------------------------------------------------------------------------------|----------------------------------------------------------------------------------------------------|----------------------------------------------------------------------------------------------------|----------------------------------------------------------------------------------------------------|----------------------------------------------------------------------------------------------------|
| itabela natura 35g<br>al. subi        | 8,000                                                                                           | kos                                                                                                    |                                                                                                    |                                                                                                    |                                                                                                    |                                                                                                    |                                                                                                    |                                                                                                    | _                                                                                                    |
| ol, subi                              |                                                                                                 | NUS                                                                                                    | 0,280000                                                                                                    | 0000001                                                                                                    | -                                                                                                    |                                                                                                    |                                                                                                    |                                                                                                    |                                                                                                    |
|                                       | 3,000                                                                                           | kg                                                                                                    | 3,000000                                                                                                    | 0000001                                                                                                    |                                                                                                    |                                                                                                    |                                                                                                    |                                                                                                    |                                                                                                    |
| vvi štruklji/ 1 kg                    | 3,000                                                                                           | kg                                                                                                    | 3,000000                                                                                                    | 0000001                                                                                                    |                                                                                                    |                                                                                                    |                                                                                                    |                                                                                                    |                                                                                                    |
| ŝke                                   | 5,000                                                                                           | kg                                                                                                    | 5,000000                                                                                                    | 0000001                                                                                                    |                                                                                                    |                                                                                                    |                                                                                                    |                                                                                                    |                                                                                                    |
| slo 250, surovo, i. vrste             | 2,000                                                                                           | kos                                                                                                    | 0,500000                                                                                                    | 0000001                                                                                                    |                                                                                                    |                                                                                                    |                                                                                                    |                                                                                                    |                                                                                                    |
| parmezan                              | 4,000                                                                                           | kg                                                                                                    | 4,000000                                                                                                    | 0000001                                                                                                    |                                                                                                    |                                                                                                    |                                                                                                    |                                                                                                    |                                                                                                    |
| ama, piščančja, lahka                 | 6,000                                                                                           | kg                                                                                                    | 6,000000                                                                                                    | 0000001                                                                                                    |                                                                                                    |                                                                                                    |                                                                                                    |                                                                                                    |                                                                                                    |
| ama, poltrajna, pariška               | 4,000                                                                                           | kg                                                                                                    | 4,000000                                                                                                    | 0000001                                                                                                    |                                                                                                    |                                                                                                    |                                                                                                    |                                                                                                    |                                                                                                    |
|                                       | ke<br>slo 250, surovo, i. vrste<br>parmezan<br>ama, piščančja, lahka<br>ama, poltrajna, pariška | ke 5,000<br>slo 250, surovo, i. vrste 2,000<br>parmezan 4,000<br>ama, piščančja, lahka 6,000<br>ama, poltrajna, pariška 4,000 | ke 5,000 kg<br>ilo 250, surovo, i. vrste 2,000 kg<br>ama, piščančja, lahka 6,000 kg<br>ama, poltrajna, pariška 4,000 kg | ke 5,000 kg 5,00000<br>io 250, surovo, i. vrste 2,000 kos 0,500000<br>ame, piščančja, lahka 6,000 kg 6,000000<br>ama, poltrajna, pariška 4,000 kg 4,000000 | ke         5,000 kg         5,000000         0000001           ilo 250, surovo, I. vrste         2,000 kos         0,500000 0000001         0           amezan         4,000 kg         4,000000 0000000 0000001         ama, pičkančja, lahka         6,000 kg         6,000000 0000001           ama, poltrajna, pariška         4,000 kg         4,000000 0000001         0000001 | ke         5,000 kg         5,000000 (000001)           ilo 250, surovo, i. vrste         2,000 kos         0,500000 (0000001)           amezan         4,000 kg         4,000000 (0000001)           ama, pičkančja, lahka         6,000 kg         6,000000 (0000001)           ama, potrajna, pariška         4,000 kg         4,00000 (0000001) | ke         5,000 kg         5,000000 (000001           ilo 250, surovo, i. vrste         2,000 kos         0,500000 (000001           amezan         4,000 kg         4,000000 (0000001           ama, pičkančja, lahka         6,000 kg         6,000000 (0000001           ama, potrajna, pariška         4,000 kg         4,000000 (0000001 | ke         5,000 kg         5,000000         000001           slo 250, surovo, i. vrste         2,000 kos         0,500000         0000001           amezan         4,000 kg         4,000000         0000001           ama, pičkančja, lahka         6,000 kg         6,000000         0000001           ama, potrajna, pariška         4,000 kg         4,000000         0000001 | ke         5,000 kg         \$,00000 0000001           sio 250, surovo, i. vrste         2,000 kos         0,500000 0000001           amezan         4,000 kg         4,000000 0000001           ama, piščančja, lahka         6,000 kg         6,000000 0000001           ama, poltrajna, pariška         4,0000 kg         4,00000 0000001 |

Direktno vpišemo šifro artikla in količino z negativnim predznakom za zmanjšanje skupne količine.

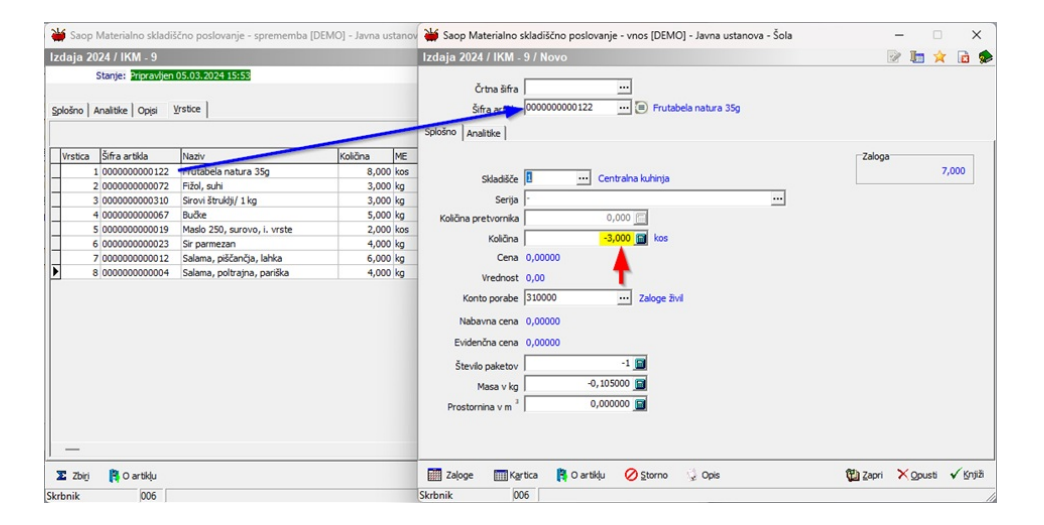

Po kliku na gumb **Knjiži** imamo sedaj na zbiru knjiženja na porabi 5 kosov, namesto prvotnih 8 kosov porabe.

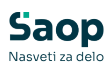

| ₩    | Saop N  | Materialno skladiš          | ično poslovanje - sprememba [[ | DEMO] - Javna us | tano | va - Šola |          |   |       | -    |       |      | ;   | ×  |
|------|---------|-----------------------------|--------------------------------|------------------|------|-----------|----------|---|-------|------|-------|------|-----|----|
| Izda | aja 20  | 24 / IKM - 9                |                                |                  |      |           |          |   |       | 1    |       | *    |     | 1  |
|      | 5       | Stanje: Pripravljen         | 05.03.2024 15:53               |                  |      |           |          |   | _     |      |       |      |     |    |
|      |         |                             |                                |                  |      |           |          |   |       |      |       |      |     |    |
| Sala | čna l A |                             | (rstice)                       |                  |      |           |          |   |       |      |       |      |     |    |
| 2010 |         | induction Contrast Contrast |                                |                  |      |           |          |   | 1     |      |       |      |     | _  |
|      |         |                             |                                |                  |      | 14 4      |          |   | L)    | 1    | Z     | ď    |     |    |
| Vr   | stica   | Šifra artikla               | Naziv                          | Količina         | ME   | Masa v kg | Skladišč | e | Šifra | za p | rimer | javo |     |    |
|      | 1       | 000000000122                | Frutabela natura 35g           | 8,000            | kos  | 0,280000  | 000000   | 1 |       |      |       |      |     |    |
|      | 2       | 000000000072                | Fižol, suhi                    | 3,000            | kg   | 3,000000  | 000000   | 1 |       |      |       |      |     |    |
|      | 3       | 000000000310                | Sirovi štruklji/ 1 kg          | 3,000            | kg   | 3,000000  | 000000   | 1 |       |      |       |      |     |    |
|      | 4       | 000000000067                | Bučke                          | 5,000            | kg   | 5,000000  | 000000   | 1 |       |      |       |      |     |    |
|      | 5       | 000000000019                | Maslo 250, surovo, i. vrste    | 2,000            | kos  | 0,500000  | 000000   | 1 |       |      |       |      |     |    |
|      | 6       | 000000000023                | Sir parmezan                   | 4,000            | kg   | 4,000000  | 000000   | 1 |       |      |       |      |     |    |
|      | 7       | 000000000012                | Salama, piščančja, lahka       | 6,000            | kg   | 6,000000  | 000000   | 1 |       |      |       |      |     | 1  |
|      | 8       | 000000000004                | Salama, poltrajna, pariška     | 4,000            | kg   | 4,000000  | 000000   | 1 |       |      |       |      |     |    |
|      | 9       | 000000000122                | Frutabela natura 35g           | -3,000           | kos  | -0,105000 | 000000   | 1 |       |      |       |      |     |    |
| -    | _       | 00000000122                 | Prutabela natura 33g           | -3,000           | KOS  | -0,105000 | 00000    | 1 |       |      |       |      |     |    |
| E    | Zbirj   | 😫 O artikļu                 |                                |                  |      |           |          |   |       | ×    | )pust | i v  | Pot | rd |